# Directions on how to complete Online Active Shooter Training via TWMS

## LOG INTO TWMS https://twms.navy.mil/login.asp

## Total Workforce Management Services (TWMS)

### \*\* FOR OFFICIAL USE ONLY - PRIVACY ACT SENSITIVE \*\*. \*\* Any misuse or unauthorized disclosure of this information may result in both civil and criminal penalties \*\*

| NAVIGATION:              | Log Into TWMS Workforce Manager                                                                                                    |  |
|--------------------------|----------------------------------------------------------------------------------------------------|--|
| HOME                     | SELECT PROFILE:                                                                                                    |  |
| Login /Logout            | SUBMIT                                                                                                    |  |
| cogin/ cogour            |                                                                                                    |  |
| Information:             | Cilck here for an Account Application                                                                                                    |  |
| Contact Us               | Click Here for Self-Service/myTWM5                                                                                                    |  |
| Data Update Status       | (Access your own record only)                                                                                                    |  |
| Employee Locator         | Click Here to access TWMS Employee Locator                                                                                                    |  |
| Documentation & Training |                                                                                                    |  |
| Navy Diversity Dashboard | DoD Disclaimer                                                                                                    |  |
|                          | provided for USG-authorized use only. By using this IS (which includes any                                                                                                  |  |
| TWMS Updates             | device attached to this IS), you consent to the following conditions:                                                                                                    |  |
| Privacy Act Statement    | -The USG routinely intercepts and monitors communications on this IS for                                                                                                    |  |
|                          | purposes including, but not limited to, penetration testing, COMSEC monitoring,<br>network operations and defense, personnel misconduct (PM), law enforcement               |  |
|                          | (LE), and counterintelligence (CI) investigations.                                                                                                    |  |
|                          | -At any time, the USG may inspect and seize data stored on this IS.                                                                                                    |  |
|                          | -Communications using, or data stored on, this IS are not private, are subject to                                                                                           |  |
|                          | routine monitoring, interception, and search, and may be disclosed or used for<br>any USG-authorized purpose.                                                               |  |
|                          |                                                                                                    |  |
|                          | <ul> <li>This IS includes security measures (e.g., authentication and access controls)<br/>to protect USG interestsnot for your personal benefit or privacy.</li> </ul>     |  |
|                          |                                                                                                    |  |
|                          | <ul> <li>Notwithstanding the above, using this is does not constitute consent to PM, Le or CI investigative searching or monitoring of the content of privileged</li> </ul> |  |
|                          | communications, or work product, related to personal representation or services                                                                                             |  |
|                          | communications and work product are private and confidential. See User                                                                                                    |  |
|                          | Agreement for details.                                                                                                    |  |
|                          | Privacy Act Information.                                                                                                    |  |
|                          | Privacy Act sensitive materials contained herein. Any misuse or unauthorized<br>disclosure of this information may result in both civil and criminal penalties.             |  |
|                          | When accessing and/or printing Personal Identity Information (PII), safeguard all                                                                                           |  |
|                          | prohibited in accordance with the Privacy Act of 1974.                                                                                                    |  |
|                          | Enviduant Access                                                                                                    |  |
|                          | 18 U.S.C. § 1030 prohibits unauthorized or fraudulent access to government                                                                                                  |  |
|                          | computer systems. If the credentials you enter are not your own, you are in<br>violation of this law and should exit this system immediately. Completing this               |  |
|                          | action may subject you to a fine of up to \$5,000 or double the value of anything                                                                                           |  |
|                          |                                                                                                    |  |

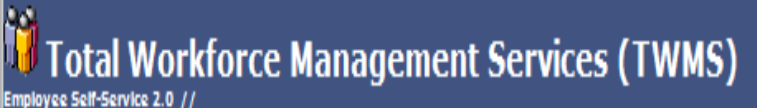

Self-Service Login

### \* For Official Use Only \* \* Safeguard in accordance with the provisions of the Privacy Act \*

### DoD Disclaimer

You are accessing a U.S. Government (USG) Information System (IS) that is provided for USG-authorized use only. By using this IS (which includes any device attached to this IS), you consent to the following conditions:

 The USG routinely intercepts and monitors communications on this IS for purposes including, but not limited to, penetration testing, COMSEC monitoring, network operations and defense, personnel misconduct (PM), law enforcement (LE), and counterintelligence (CI) Investigations.

At any time, the USG may inspect and seize data stored on this IS.

-Communications using, or data stored on, this IS are not private, are subject to routine monitoring, interception, and search, and may be disclosed or used for any USG-authorized purpose.

•This IS includes security measures (e.g., authentication and access controls) to protect USG interests--not for your personal benefit or privacy.

Notwithstanding the above, using this IS does not constitute consent to PM, LE or CI investigative searching or monitoring of the content
of privileged communications, or work product, related to personal representation or services by attorneys, psychotherapists, or clergy,
and their assistants. Such communications and work product are private and confidential. See User Agreement for details.

### Privacy Act Information.

Privacy Act sensitive materials contained herein. Any misuse or unauthorized disclosure of this information may result in both civil and criminal penalties. When accessing and/or printing Personal Identity Information (PII), safeguard all information and documents. Misuse or mishandling of such information is prohibited in accordance with the Privacy Act of 1974.

### Fraudulent Access.

18 U.S.C. § 1030 prohibits unauthorized or fraudulent access to government computer systems. If the credentials you enter are not your own, you are in violation of this law and should exit this system immediately. Completing this action may subject you to a fine of up to §5,000 or double the value of anything obtained via this unauthorized access, plus up to five years imprisonment.

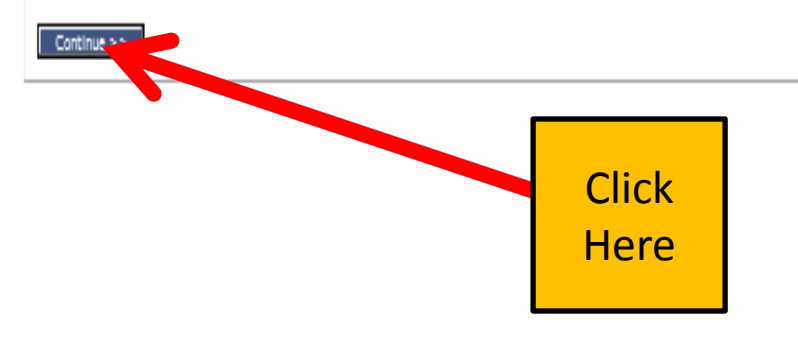

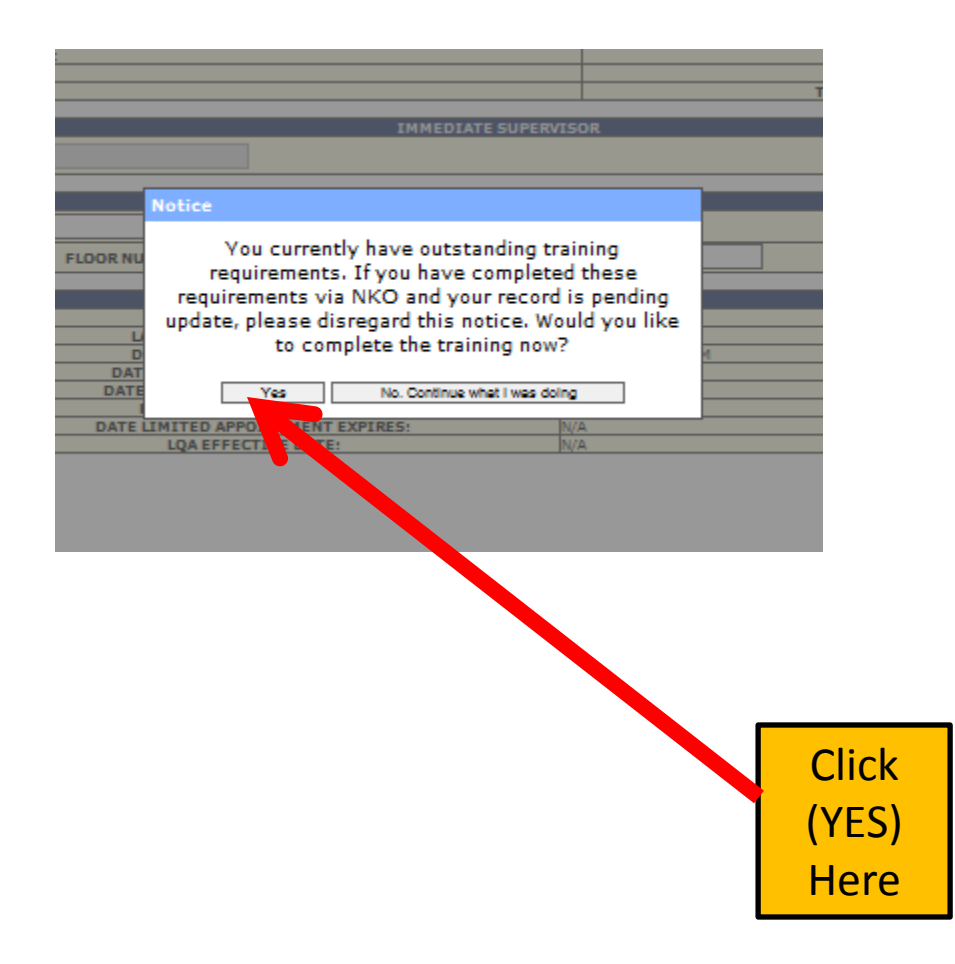

## Total Workforce Management Services (TWMS)

Doline Training Information

### \* For Official Use Only \* \* Safeguard in accordance with the provisions of the Privacy Act \* NAME OFFICIAL RECORD UIC/ORG ASSIGNED-MUSTER UIC/ORG EMPLOYEE TYPE Navigation 00245 / N36 00245 / N36 CIVILIAN-APF Logout PAY PLAN/SCHED GRADE/BAND TARGET **General Information** TITLE SERIES INSTALLATION TRAINING OFFICER 0301 12 12 Assignment/Position Info Benefits/Leave Info REQUIRED TRAINING & NOTICES AVAILABLE TRAINING SUPERVISORY TRAINING TRAINING REMINDER SNOOZE SETTING Military Info The following training courses or notifications are required and have not yet been completed or are due to expire within 60 days. Pay Info (MyPay) To take a course, or view a notice, click on the requirement name below. Once completed, if your training was hosted on TWMS or Navy E-Learning/NKO, your training record will be updated for completed training Training/Educ/Cert & Skills courses, and the requirement will be marked complete for notices. For courses not hosted on TWMS or e-Learning, please show your certificate of completion to your manager or training coordinator to receive credit. Personal/Recall Information To view what training classes you have completed, please click on the Training/Educ/Certs & Skills button from the Navigation Menu on the left side of your screen. Security Clearance Info SF50s/Work History Supervisors have additional training requirements on the supervisory training tab. Employees who are not a supervisor may take supervisor training, but it is not mandatory. CyberSecurity Workforce Info Loading times for CBT's will vary based on time of day and the specific content being presented. It is recommended that training be done during non-peak hours. Awards Info Acquisition Workforce Info REQUIREMENTS Assigned Assets COMPLETION BY Tools/Actions: REQUIREMENT NOTE DATE **Daily Muster** Active Shooter Training It is essential that all CNIC personnel are trained to respond to an active shooter event. CNIC has developed an Active Shooter course for workplace, intended for non-law enforcement personnel. The Active Shooter now set to an annual completion vice specific date range. SEC DEF MEMO DTD 18 This updated traini Employee Locator 60447 Course is a mandatory annual requirement and shall be completed by all personnel. Region Commanders, Chiefs of Staff, and Commanding Officers will take immediate action to ensure all personnel complete the Every 12 Months AUG 2010 Subj: Fina addations of the FT Hood Follow-on Review Snapshot: Directs Service, to address work course NLT 31 May 2014 and annually thereafter. SAAR-N/DD-2875 place violence **Event Notification Service** SF182 Training Request IPMS PARS DD577 My IDP VSIP/VERA Survey **Telework Request** Information Contact Us/Help Click POCs/Contacts Data Update Status Here Privacy Act Statement **Correcting your Data** User Guide

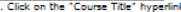

For Training Hosted on TWMS: 1. Click on the "Course Title" hyperlink which will open the course in a new window. 2. Make all attempts to complete the course in one session, TWMS cannot save your place and let you return later to complete.

3. Make sure you complete all slides and continue to the end of the course until you see the message that you have completed the course and your TWMS record has been updated, otherwise you will not get credit and may have to retake the course.

For additional assistance with TWMS hosted courses, please contact the Support center at 1-888-264-4255, option 3.

## For Training Hosted on the Enterprise Training Management System (ETMDS)/Navy E-Learning/NKO: 1. Click on the "Course Tible" hypefick which will open ETMDS in a new window. 2. Log into ETMDS and velect the "Course Catalogs" tab.

- Search for desired course(a) using the search filters located at the bottom of the page. Best results are usually obtained by using keywords from the course title. 4. Select the Department of Navy (DON) Learning Category.
   Search for desired Learning Category. course options will auto-populate at the bottom of the screen.

- Select "Errol" for the desired course(s) and follow the prompts to confirm your enrollment.
   Select Select Your "My Learning" tab and learning the proceeding the prompts to complete assigned training and the proceeding that the prompts to complete assigned training and your TWMS record to update. When logging into TWMS you will continue to receive prompts to complete assigned training until your TWMS record has updated.

- Exc Commander: New Installations Command (CNIC) account): 1. Click on the "Court Tide" hypothic which will be got ETMOS in a new window. 2. Log into ETMOS and select the "Course Catalog" tab. 3. Search for desired course() using the search filters located at the bottom of the page. Best results are usually obtained by using keywords from the course title. 4. Select "Commander Navy Installations Command (CNIC)" Learning Category. 5. Select your desired Learning Category, course options will auto-populate at the bottom of the screen. 5. Select your desired Learning Category, course options will auto-populate at the bottom of the screen.
- 7. Select your "My Learning" tab and launch the course from your "My Training" section.

For additional guidance on General Military Training (GMT) and Department of the Navy (DON) annual required training please visit CNIC's Workforce Annual Training Requirements Site on our Gateway (G2) at: https://g2.cnic.navy.mil/teamaites/147b3180-1415-4c1c-8137-4c2d56ad9ba1/workforcetmgregs/Wik/Wo2DPages/Home.aspx

For any additional assistance with ETMDS/Navy E-Learning please contact their Help Desk at Toll Free: (877) 253-7122 option 1 or DSN: 459-1001 option 1.

Any one of the following course titles will satisfy the training requirement. To take a specific course, click on its course title. If the course is hosted on NKO, follow the instructions above to locate it.

Course ID Course Title Hosted By TRAINING AND READINESS - THE ACTIVE SHOOTER (CEU: 0) CNIC-TRTAS-1.111 NKO Click Here

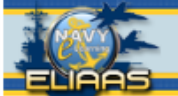

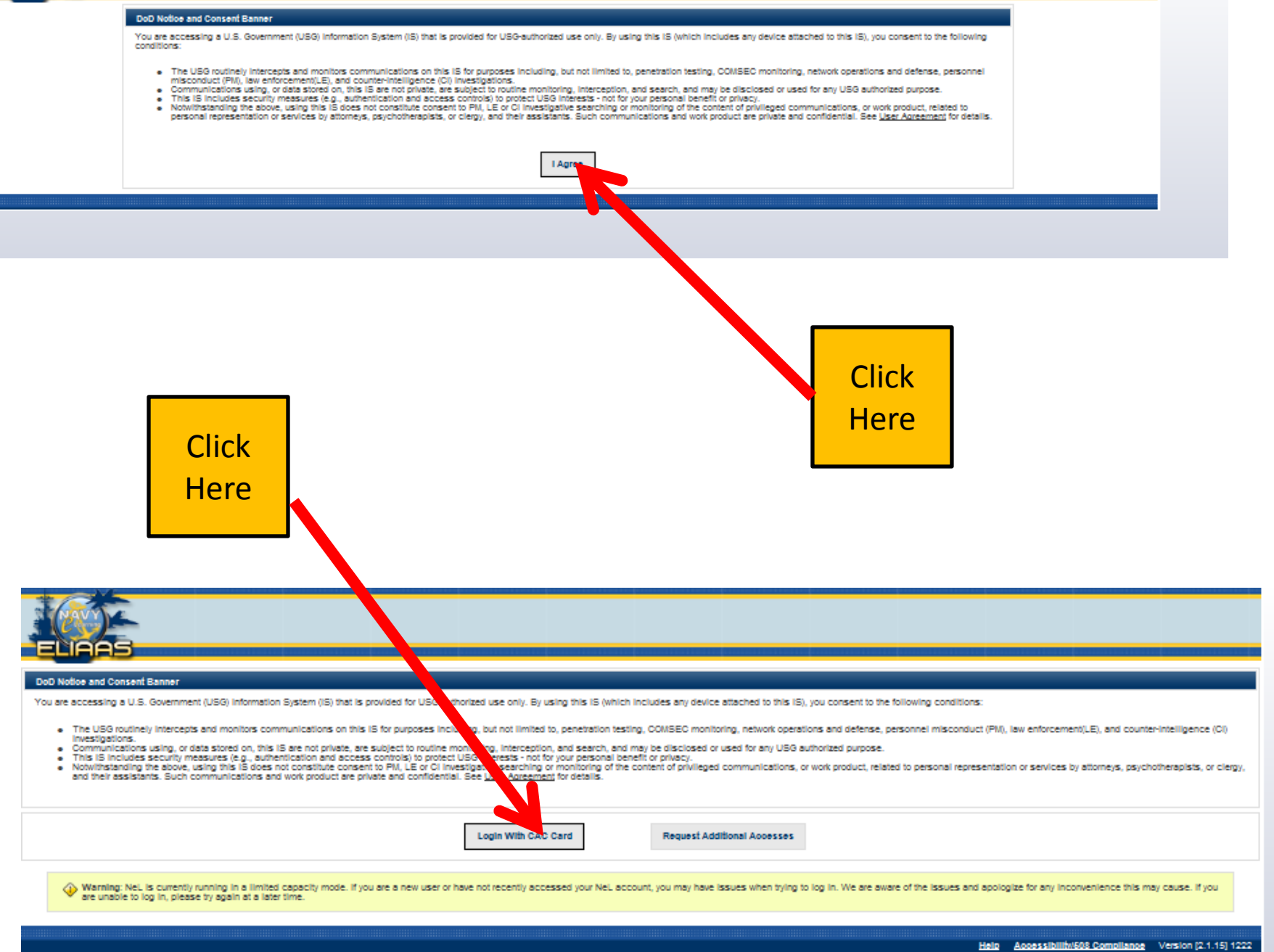

| NETC Learning Management System                                                                                                    |                  |
|----------------------------------------------------------------------------------------------------|------------------|
|                                                                                                    |                  |
| My Learning       Course Status         My Training       Image: Shown below are all learning/training activities in which you are currently training activities in which you are currently training activities.       Image: Shown below are all learning/training activities in which you are currently training activities.         Open My Training Hitlory       Image: Shown Database maximum approval of weighting the Title for Course in the button to launch the Course. You may alled with the Title for Course in the button to launch the Course. You may alled with the Title for Course interval - Updated June 3, 2015         Open My Training Hitlory       Image: Tutola - Updated June 3, 2015         Image: Tutola - Updated June 3, 2015       Image: Tutola - Updated June 3, 2015         Image: Tutola - Updated June 3, 2015       Image: Tutola - Updated June 3, 2015         Image: Tutola - Updated June 3, 2015       Image: Tutola - Updated June 3, 2015         Image: Tutola - Updated June 3, 2015       Image: Tutola - Updated June 3, 2015         Image: Tutola - Updated June 3, 2015       Image: Tutola - Updated June 3, 2015         Image: Tutola - Updated June 3, 2015       Image: Tutola - Updated June 3, 2015         Image: Tutola - Updated June 3, 2015       Image: Tutola - Updated June 3, 2015         Image: Tutola - Updated June 3, 2015       Image: Tutola - Updated June 3, 2015         Image: Tutola - Updated June 3, 2015       Image: Tutola - Updated June 3, 2015         Image: Tutola - Updated June 3, 2015       Image: T |                  |
| Announcements.                                                                                                    | zation,<br>i=ncy |

|                                                                    | UNCLASSIFIED FOUO                                                         |                                                                                                    | 12.1.0-8.0 Log out                                                                         |
|--------------------------------------------------------------------|---------------------------------------------------------------------------|----------------------------------------------------------------------------------------------------|--------------------------------------------------------------------------------------------|
|                                                                    | JETC Learning                                                             | Management System                                                                                                    |                                                                                            |
| My Learning<br>My Profile<br>ourses Curricula                      | Course Catalog                                                            |                                                                                                    | Show/Hide Gedgets                                                                          |
| Browse Course Catal<br>You may browse the<br>Learning Catego       | og.<br>Course Catalog below. Use th<br>ory                                | ne input and selection fields above each column to filter you                                                              | ur results.                                                                                |
| All <u>-WHAT'S NEW-</u> Department of the Nav Navy Learning Center | Commander,<br>(y (DON) Training Foreign Lang<br>s & Programs U.S. Navel W | Nevy Installations Command (CNIC)<br>usge & Culture<br>ar College/Servicy Enlister Academy Professional Military Education | Department of Defense (DoD) Training<br>Individual Augmentee Training<br>Voting Assistance |
|                                                                    |                                                                           |                                                                                                    | ~                                                                                          |
| Apply Filters C                                                    | ear Filtere<br>s: 8209                                                    | 8                                                                                                    | Results per page: 10 💌                                                                     |
| All 🔽                                                              |                                                                           |                                                                                                    | Exclude Enrolled<br>Courses:                                                               |
| Prefix *                                                           | Number 😯 🗧                                                                | Title *                                                                                                    |                                                                                            |
| CENSEALSWC                                                         | CENSEALSWC-NSW-02                                                         | Naval Special Warfare (NSW) Communication Capabilities                                                                     | Click "Commander, Navy                                                                     |
| CEODD                                                              | CEODD-MGS-010-1 1                                                         | CEODD - Mined Gas and Patrice Dutre                                                                                        | Installations Command"                                                                     |
|                                                                    |                                                                           | CECOD - Multiplicas and catallation Dwing                                                                                  | Here                                                                                       |

|                                                                          |                                                                 | _                                             |                                                                                                    |                                                                            |                                     |                                                                                                | 2.1.0-0.0                                                                                                    | Log    |
|--------------------------------------------------------------------------|-----------------------------------------------------------------|-----------------------------------------------|----------------------------------------------------------------------------------------------------|----------------------------------------------------------------------------|-------------------------------------|------------------------------------------------------------------------------------------------|----------------------------------------------------------------------------------------------------|--------|
|                                                                          | NETC                                                            | Learning Mar                                  | nagement System                                                                                                    |                                                                            |                                     | 2                                                                                              |                                                                                                    |        |
| My Learning                                                              | Course Catalog                                                  |                                               |                                                                                                    |                                                                            |                                     |                                                                                                | Change                                                                                                    |        |
| ourses Curricu                                                           | IIa                                                             |                                               |                                                                                                    |                                                                            |                                     |                                                                                                | Shown                                                                                                    |        |
| Browse Course (                                                          | Catalog.                                                        |                                               |                                                                                                    |                                                                            |                                     |                                                                                                |                                                                                                    |        |
| You may browse<br>Learning Ca                                            | the Course Catalog<br>tegory                                    | below. Use the inp                            | ut and selection fields abo                                                                                                    | ve each column to f                                                        | ilter your results.                 |                                                                                                |                                                                                                    |        |
| AII > CNIC Cor                                                           | mmander, Navy Insta                                             | llations Command                              | (CNIC)                                                                                                    |                                                                            |                                     |                                                                                                |                                                                                                    | ^      |
| CNIC Combattin<br>(CTIP)                                                 | g Trafficking in Persons                                        | CNIC Emergency                                | Management Training                                                                                                    | CN                                                                         | IC General Military Training        | (GMT)                                                                                          |                                                                                                    |        |
| CNIC Housing L                                                           | eaming Center (HLC)                                             | CNIC Information                              | Assurance Awareness (IAA)                                                                                                    | <u>CN</u><br>(IG                                                           | IC Inspector General/Manag<br>(MIC) | ers Internal Control                                                                           |                                                                                                    |        |
| CNIC No Fear A                                                           | <u>e</u> t                                                      | CNIC Operational                              | Risk Management (ORM)                                                                                                    | CN                                                                         | IC Operational Stress Contro        | I (08C)                                                                                        |                                                                                                    |        |
| CNIC Operations                                                          | s Becurity                                                      | (PII/RM)                                      |                                                                                                    |                                                                            | IC Security and Force Protein       | tion                                                                                           |                                                                                                    |        |
|                                                                          |                                                                 |                                               |                                                                                                    |                                                                            |                                     |                                                                                                |                                                                                                    | ×.     |
| Apply Filters<br>Number of Re                                            | Clear Filtere                                                   |                                               | 0                                                                                                    |                                                                            |                                     | Results per pa                                                                                 | age: 10 💽                                                                                                    | ×<br>• |
| Apply Filters<br>Number of Res                                           | Clear Filters<br>cords: 5                                       |                                               | \$                                                                                                    |                                                                            | Exc                                 | Results per pa                                                                                 | age: 10 💽                                                                                                    | -      |
| Apply Filters<br>Number of Re<br>Al<br>Prefix <sup>‡</sup>               | Clear Filters                                                   | 0:                                            | Ø<br>Title *                                                                                                    |                                                                            | Exc                                 | Results per pa<br>de Enrolled Courses<br>Course Status                                         | age: 10 💽                                                                                                    | ×<br>5 |
| Apply Filters<br>Number of Rec<br>All<br>Prefix *<br>CNIC                | Clear Filters                                                   | <b>2</b> :                                    | Title *       Shore Installation Manager                                                                                                    | ment                                                                       | Exc                                 | Results per pa<br>de Enrolled Courses<br>Course Status                                         | age: 10 💽                                                                                                    |        |
| Apply Filters Number of Rec All Prefix * CNIC CNIC                       | Clear Filters                                                   | • =<br>2<br>EP-0001                           | Title *       Shore Installation Manager       Ready Nevy Emergency Print                                                                                                    | ment<br>reparedness                                                        | Exc<br>Enro                         | Results per pa<br>de Enrolled Courses<br>Course Status                                         | age: 10 💽                                                                                                    |        |
| Apply Filters Number of Res All Prefix * CNIC CNIC CPPD                  | Clear Filters cords: 5 V Number CNET927 CNET927 CNIC-RN CPD-DFL | •01                                           | Title *       Shore Installation Manager       Ready Navy Emergency P       Driving For Life                                                                                                    | ment<br>reparedness                                                        | Enro                                | Results per pa<br>de Enrolled Courses<br>Course Status                                         | age: 10 💽                                                                                                    |        |
| Apply Filters Number of Res All Prefix * CNIC CNIC CPPD NAVAIR           | Clear Filters cords: 5                                          | • =<br>2<br>EP-0001<br>-01<br>10              |                                                                                                    | ment<br>reparedness<br>(IPT) Leader Training                               | Enco<br>Click "<br>Force            | Results per pa<br>de Enrolled Courses<br>Course Status<br>CONIC Securit<br>Protection"         | se 10 se se se se se se se se se se se se se                                                                                                    |        |
| Apply Filters Number of Res All Prefix * CNIC CNIC CNIC CPPD NAVAIR OCHR | Clear Filters cords: 5                                          | 2<br>2<br>EP-0001<br>-01<br>10<br>IMCCE-1.0   | Image: Second Second | ment<br>reparedness<br>(IPT ) Leader Training<br>rine Corps Civilian Empli | Click "<br>Force                    | Results per particular<br>de Enrolled Courses<br>Course Status<br>CONIC Securit<br>Protection" | se: 10 (<br>s: 10 (<br>s: 10 |        |
| Apply Filters Number of Res All Prefix * CNIC CNIC CNIC CPPD NAVAIR OCHR | Clear Filters cords: 5                                          | € =<br>2<br>EP-0001<br>-01<br>10<br>IMCCE-1.0 | Image: State of the state of the state o | ment<br>reparedness<br>(IPT ) Leader Training<br>rine Corps Civilian Empli | Click "<br>Force                    | Results per particular de Enrolled Courses<br>Course Status                                    | se 10 s<br>s 10 s<br>ty and<br>Here                                                                                                    |        |

| CONTRACTOR OF                                                                        |                         | LASSIFIED FOUD                                                                                                    |                                                               | 12.1.0-8.0                                                                                                    | u Logo        |
|--------------------------------------------------------------------------------------|-------------------------|----------------------------------------------------------------------------------------------------|---------------------------------------------------------------|----------------------------------------------------------------------------------------------------|---------------|
|                                                                                      | NET                     | C Learning                                                                                                    | Management System                                             |                                                                                                    |               |
| My Learning                                                                          | Course                  | • Catalog                                                                                                    |                                                               |                                                                                                    |               |
| My Profile                                                                           | -                       |                                                                                                    |                                                               | 8                                                                                                    | howHide Gadge |
| urses Cumcus                                                                         | a                       |                                                                                                    |                                                               |                                                                                                    |               |
| Browse Course Ca<br>You may browse                                                   | atalog.<br>the Course   | Catalog below. Use th                                                                                                    | he input and selection fields above each column to filter yo  | our results.                                                                                                    | _             |
| All > CNIC Comm                                                                      | nander, Navy I          | installations Command (CNI                                                                                                    | IC) > CSEC CNIC Security and Force Protection                 |                                                                                                    | ~             |
|                                                                                      |                         |                                                                                                    |                                                               |                                                                                                    |               |
|                                                                                      |                         |                                                                                                    |                                                               |                                                                                                    |               |
|                                                                                      |                         |                                                                                                    |                                                               |                                                                                                    |               |
|                                                                                      |                         |                                                                                                    |                                                               |                                                                                                    |               |
|                                                                                      |                         |                                                                                                    |                                                               |                                                                                                    | U             |
|                                                                                      |                         |                                                                                                    |                                                               |                                                                                                    |               |
|                                                                                      |                         | _                                                                                                    |                                                               |                                                                                                    |               |
| Apply Fliters                                                                        | Clear Filte             | 978                                                                                                    |                                                               |                                                                                                    |               |
| Apply Filtera                                                                        | Clear Filts             | HTB                                                                                                    | ¢                                                             | Results per page: 1                                                                                                    | • 🗸           |
| Apply Filters                                                                        | Clear Filts<br>ords: 11 | ifb .                                                                                                    | \$                                                            | Results per page: 1 Exclude Enrolled Courses:                                                                                                    | • 🗸           |
| Apply Filters<br>Number of Rec<br>All<br>Prefix <sup>‡</sup>                         | Clear Filte<br>ords: 11 | Number 7 =                                                                                                    | ¢<br>Title <sup>‡</sup>                                       | Results per page:       1         Exclude Enrolled Courses:          Course Status                                                                                                    |               |
| Apply Filters                                                                        | Clear Filts<br>ords: 11 | Number 2 =<br>CNIC-TRTAS-1.1                                                                                                    | Title *           Training and Readiness - The Active Shooter | Results per page: 1 Exclude Enrolled Courses:  Course Status Enroll                                                                                                    | • ✓           |
| Apply Filters<br>Number of Reco<br>All<br>Prefix <sup>‡</sup><br>CNIC<br>CSF         | Clear Filte             | Number 2 =<br>CNIC-TRTAS-1.1<br>CANS-AS1-NMCI-1.0                                                                                                    |                                                               | Results per page: 1 Exclude Enrolled Courses:  Course Status Enroll Enroll Enroll                                                                                                    | • >           |
| Apply Filters Number of Reco All Prefix * CNIC CSF CSF                               | Clear Filte             | Number :<br>CNIC-TRTAS-1.1<br>CANS-AS1-NMCI-1.0<br>CANS-AS2-NMCI-1.0                                                                                                    |                                                               | Results per page: 1 Exclude Enrolled Courses:  Course Status Enroll Enroll Enroll Enroll                                                                                                    | • •           |
| Apply Filters Number of Reco All Prefix * CNIC CSF CSF CSF                           | Clear Filte             | Number : CNIC-TRTAS-1.1<br>CANS-AS1-NMCI-1.0<br>CANS-AS2-NMCI-1.0<br>CENSECFOR-AT-010-1                                                                                                    |                                                               | Results per page:       1         Exclude Enrolled Courses:       0         Course Status       0         Enroll       0         Enroll |               |
| Apply Filters Number of Reco All Prefix * CNIC CSF CSF CSF CSF CSF                   | Clear Filte             | Number :<br>CNIC-TRTAS-1.1<br>CANS-AS1-NMCI-1.0<br>CANS-AS2-NMCI-1.0<br>CENSECFOR-AT-010-1<br>CENSECFOR-ATP-010-1                                                                                                    |                                                               | Results per page: 1 Exclude Enrolled Courses:  Course Status Enroll Enroll Enroll Enroll Enroll Enroll Enroll                                                                                                    |               |
| Apply Filters Number of Reco All Prefix * CNIC CSF CSF CSF CSF CSF                   | Clear Filte             | Number : :<br>CNIC-TRTAS-1.1<br>CANS-AS1-NMCI-1.0<br>CANS-AS2-NMCI-1.0<br>CENSECFOR-AT-010-1<br>CENSECFOR-AT-010-1<br>CENSECFOR-ATP-010-<br>CSF-M11-010-2.0                                                                          |                                                               | Results per page: 1 Exclude Enrolled Courses:  Course Status Enroll Enroll Enroll Enroll Enroll Enroll Enroll Enroll Enroll                                                                                                    |               |
| Apply Filters Number of Rec. All Prefix * CNIC CSF CSF CSF CSF CSF CSF               | Ciear Filte             | Number :<br>CNIC-TRTAS-1.1<br>CANS-AS1-NMCI-1.0<br>CANS-AS2-NMCI-1.0<br>CENSECFOR-AT-010-1<br>CENSECFOR-AT-010-1<br>CSF-M11-010-2.0                                                                                                  |                                                               | Results per page:       1         Exclude Enrolled Courses:       Course Status         Enroll       Enroll         Enroll       Enroll         Enroll       Enroll         Enroll       Enroll         Enroll       Enroll         Enroll       Enroll                                                                                                    |               |
| Apply Filters Number of Rec All Prefix <sup>2</sup> CNIC CSF CSF CSF CSF CSF CSF CSF | Ciear Filte             | Number         =           CNIC-TRTAS-1.1         =           CANS-AS1-NMCI-1.0         =           CANS-AS2-NMCI-1.0         =           CENSECFOR-AT-010-1         =           CSF-M11-010-2.0         =           Click         = |                                                               | Results per page:       1         Exclude Enrolled Courses:       1         Course Status       1         Enroll       1         Enroll |               |

| UNC                                                                                                    | LASSIFIED FOUO                               |                                                                                                    | 12.1.0-8.0                | Log out         |
|----------------------------------------------------------------------------------------------------|----------------------------------------------|----------------------------------------------------------------------------------------------------|---------------------------|-----------------|
|                                                                                                    | <b>FC</b> Learning Mana                      | gement System                                                                                                    |                           |                 |
| My Learning Cours                                                                                                    | e Catalog                                    |                                                                                                    |                           |                 |
| My Profile         Courses       Curricula         Browse Course Catalog.         You may browse the Course         Learning Category         All > CNIC Commander, Navy | c Course Enrollment<br>Would you like to enr | and selection fields above each column to filter your res<br>C CNIC Security and Force Protection<br>- CNICCNIC-TRTAS-1.1<br>oll in CNICCNIC-TRTAS-1 / maining and Readiness - T<br>Continue Cancel | Click<br>Here             | owiHide Gadgets |
| Number of Records; 11                                                                                                    |                                              | \$                                                                                                    | Results per page: 10      |                 |
| AI                                                                                                    |                                              |                                                                                                    | Exclude Enrolled Courses: |                 |
| Prefix *                                                                                                    | Number 🕜 🗧                                   | Title *                                                                                                    | Course Status             |                 |
| CNIC                                                                                                    | CNIC-TRTAS-1.1                               | Training and Readiness - The Active Shooter                                                                                                    | Enroll                    | 0               |
| CSF                                                                                                    | CANS-AS1-NMCI-1.0                            | Armed Sentry Duties Part I (NMCI)                                                                                                    | Enroli                    | 0               |

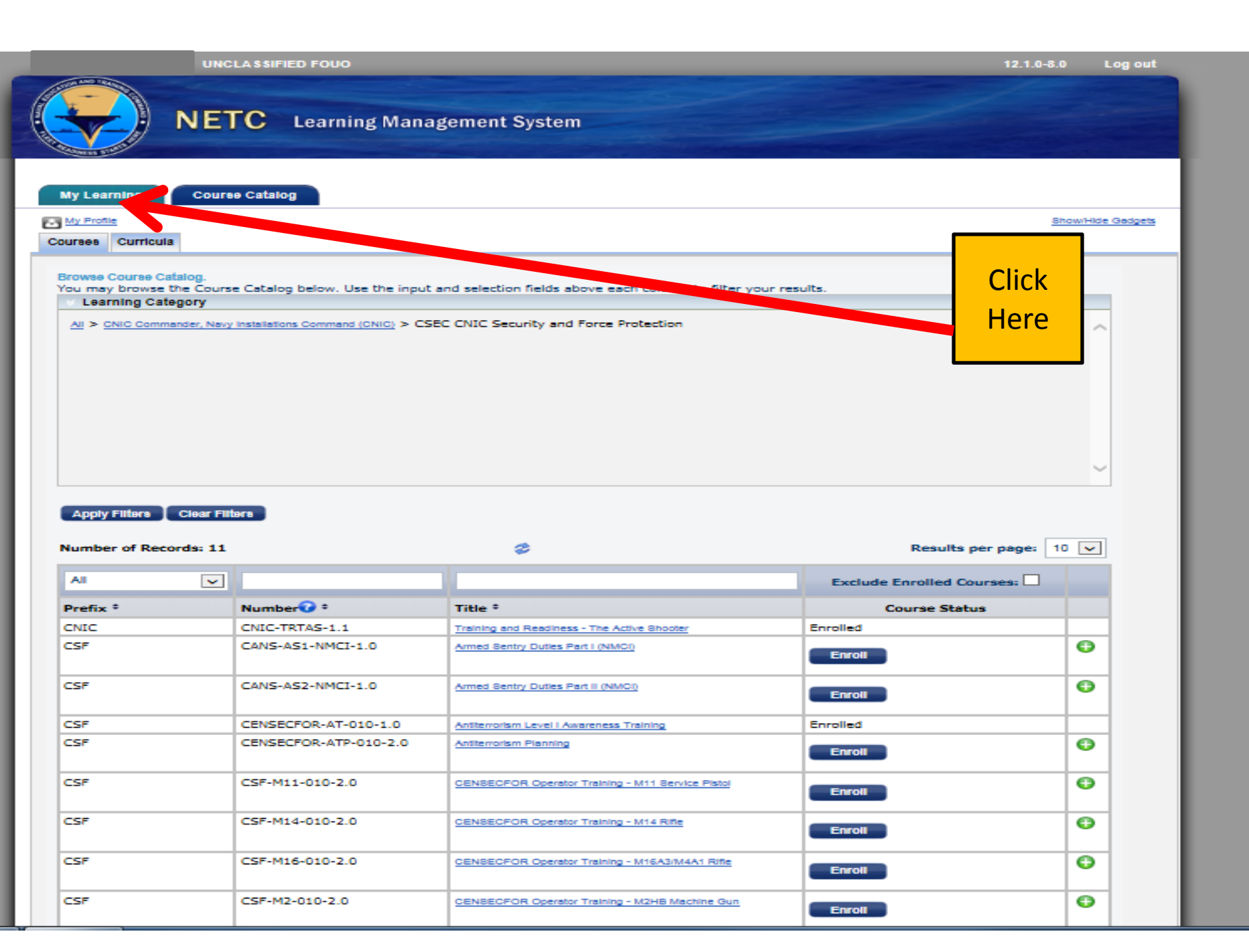

UNCLASSIFIED FOUO

Course Catalog

### NETC Learning Management System

My Learning

Show/Hide Gadgets

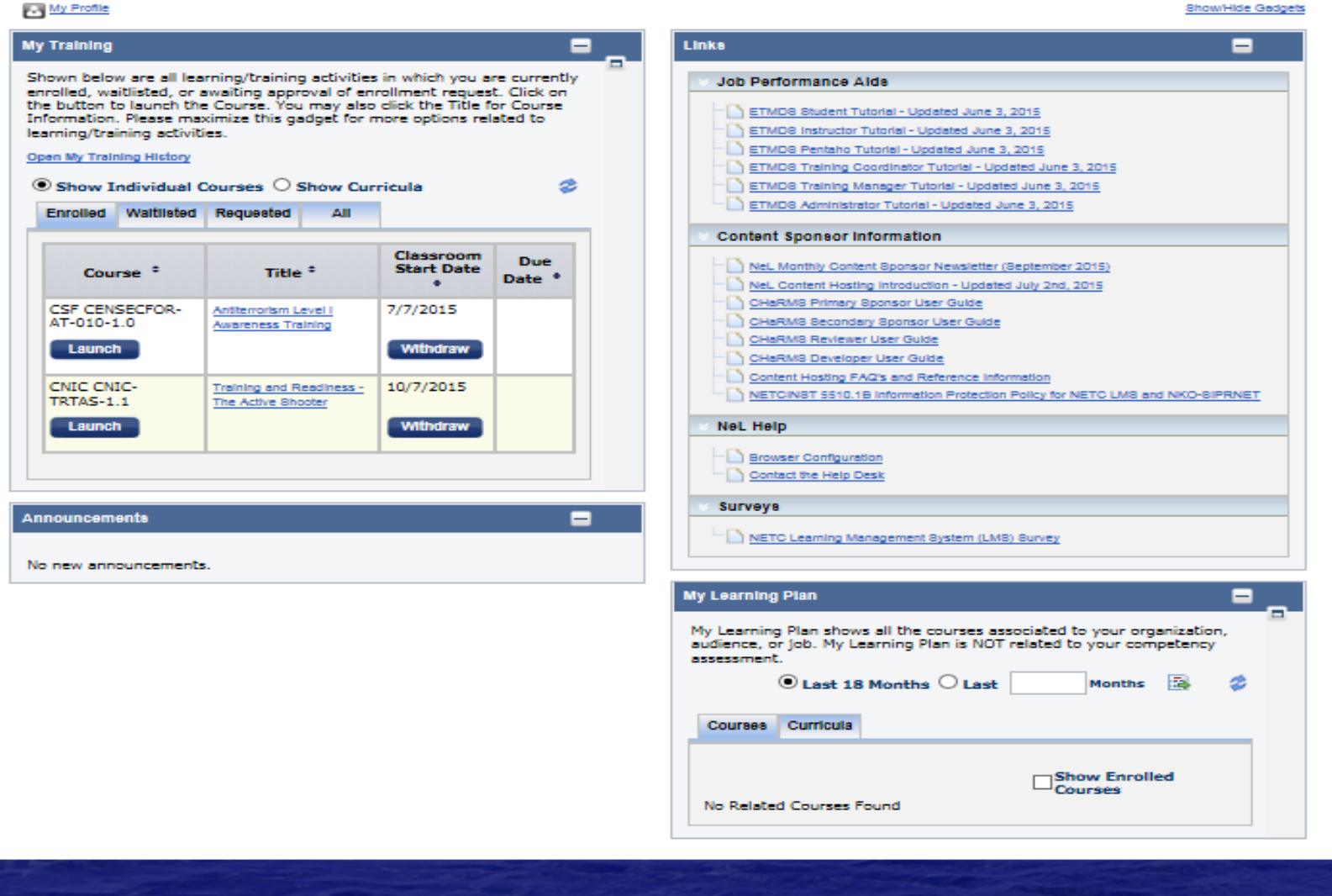

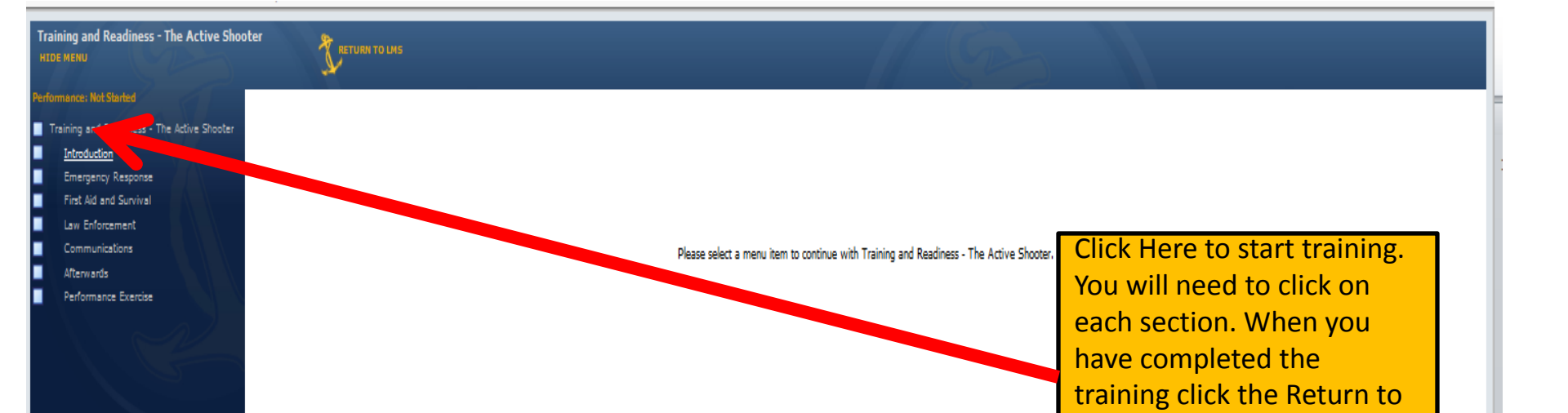

screen.

LMS icon at the top of the

UNCLASSIFIED FOUO

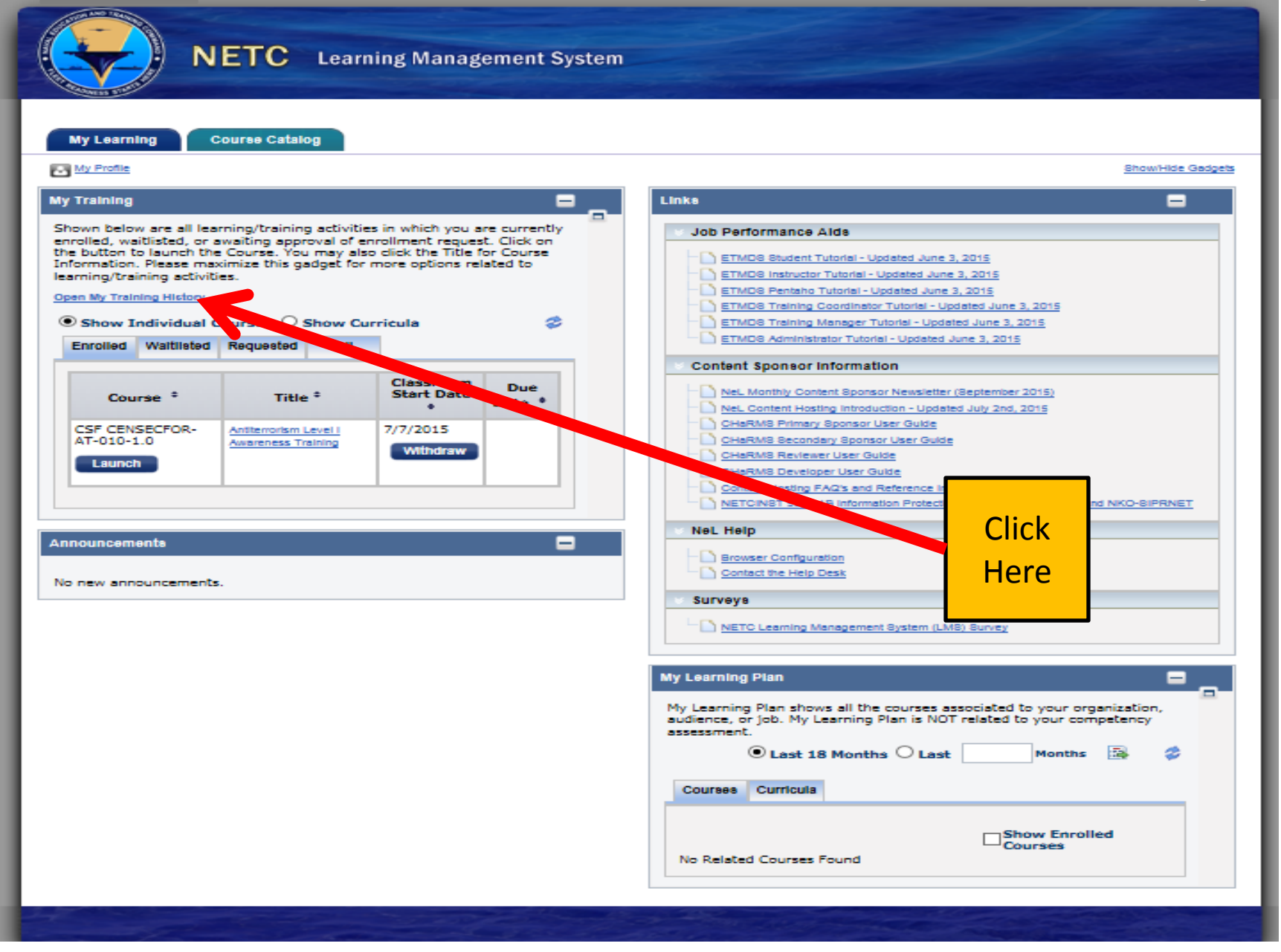

| My Learning Cour                                                                                                    | se Catalog WS_My Training History 🗵                                                                                                    |                          |                         |                        |                      |        |
|----------------------------------------------------------------------------------------------------|----------------------------------------------------------------------------------------------------|--------------------------|-------------------------|------------------------|----------------------|--------|
| My Profile                                                                                                    |                                                                                                    |                          |                         |                        |                      |        |
| own below are all learning<br>ly mode. You may also clic<br>edit will not be given. If re-o                                                 | /training activities in which you have been enro<br>k on the Title for Course Information.Courses<br>ærtification or credit is desired, please re-enrol           | Find "Trainin<br>Shooter | ng and Ro<br>r" and cli | eadiness<br>ck certfic | – The Ac<br>ate icon | tive   |
| Show Individual Courses                                                                                                    | J Show Curricula                                                                                                    |                          |                         |                        |                      |        |
| Faccou All                                                                                                    |                                                                                                    |                          |                         |                        |                      |        |
| Apply Fliters Clear Flit                                                                                                    | ara 🗌                                                                                                    |                          |                         | Results P - Pa         | ge: 10 💌             |        |
| ~                                                                                                    |                                                                                                    |                          |                         |                        |                      |        |
|                                                                                                    |                                                                                                    | Primary Instructor       |                         |                        |                      |        |
| Course 10                                                                                                    | Title *                                                                                                    |                          | Mode *                  | Passed Date            |                      | Gradeb |
| CNIC CNIC-TRTA8-1.1                                                                                                    | Training and Readiness - The Active Shooter                                                                                                    |                          | Web Enabled             | 10/7/2015              | 2                    |        |
| CNIC CNIC-TRTAS-1.1                                                                                                    | Training and Readiness - The Active Shooter                                                                                                    |                          | Web Enabled             | 10/7/2015              | <b>A</b>             | -      |
| CNIC CNIC-RNEP-0001                                                                                                    | Ready Navy Emergency Preparedness                                                                                                    |                          | Web Enabled             | 5/1/2015               | <b>A</b>             | - 5    |
| CNIC CNIC-TRTAS-1.1                                                                                                    | Training and Readiness - The Active Shooter                                                                                                    |                          | Web Enabled             | 7/29/2014              | <b>A</b>             | - 2    |
|                                                                                                    | Combating Trafficking In Persons (CTIP) General Awarener                                                                                                    | <u>55</u>                | Web Enabled             | 7/29/2014              | <b>n</b>             | 9      |
| DOD DOD-CTIP-1.0                                                                                                    |                                                                                                    |                          | Web Enabled             | 7/29/2014              | 2                    | - 2    |
| DOD DOD-CTIP-1.0<br>CSF CENSECFOR-AT-010-1.0                                                                                                | Antiterrorism Level I Awareness Training                                                                                                    |                          | Web Enabled             | 6/24/2014              | <b>A</b>             | - 2    |
| DOD DOD-CTIP-1.0<br>CSF CENSECFOR-AT-010-1.0<br>DOR DOR-RM-010-1.1                                                                          | Antherrorism Level I Awareness Training Records Management In the DON: Everyone's Responsibility                                                                  | <u>ny</u>                |                         | 6/24/2014              | <b>A</b>             | - 2    |
| DOD DOD-CTIP-1.0<br>CSF CENSECFOR-AT-010-1.0<br>DOR DOR-RM-010-1.1<br>DOR DOR-TRIM-101-1.0                                                  | Antiterrorism Level I Awareness Training Records Management in the DON: Everyone's Responsibil TRIM Context via the NMCI (Entry)                                  | 152                      | Web chabled             |                        | _                    | -      |
| DOD DOD-CTIP-1.0           CSF CENSECFOR-AT-010-1.0           DOR DOR-RM-010-1.1           DOR DOR-TRIM-101-1.0           DOD DOD-IAA-V12.0 | Antiterrorism Level I Awareness Training Records Management In the DON: Everyone's Responsibil TRIM Context via the NMCI (Entry) DOD Cyber Awareness Challenge V2 |                          | Web Enabled             | 3/21/2014              | <b>A</b>             |        |

# Print your certificate

It takes up to 72hrs for completed training to show-up in the system